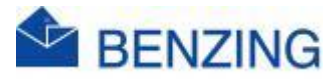

**Guide rapide** 

## Mise a jour

## BENZING M2/M3, BENZING SmartHub 3/4/5,

## **BENZING Live ClubSystem**

- 1. Assurez-vous qu'il n'y a pas encore d'entraînements/compétitions ouverts
- 2. Téléchargez et installez le logiciel pour mettre à jour divers appareils BENZING tels que BENZING M2/M3 et BENZING SmartHub 3/4/5
  - a. Télécharger
    - i. Accédez à https://release.benzing.live/
    - ii. Cliquez sur Logiciel
    - iii. Recherchez le téléchargement de l'appareil BENZING et cliquez dessus
    - iv. Cliquez sur Télécharger vX.X.X.X

Download v1.10.0.0

- v. S'il vous plaît, attendez
- vi. Vous recevrez un message indiquant que le téléchargement est terminé
- b. Installer le logiciel
  - i. Ouvrez le dossier dans lequel vous pouvez trouver le fichier téléchargé, généralement dans le dossier Téléchargements
  - ii. Double-cliquez sur l'icône BENIZNG\_Device\_Downloader\_v\_1.10.0.msi
    - BENIZNG\_Device\_Downloader\_v\_1.10.0.msi
  - iii. Cliquez sur Suivant
  - iv. Cliquez sur Suivant
  - v. Cliquez sur Suivant
  - vi. Cliquez sur Oui
  - vii. Cliquez sur Weiter
  - viii. Cliquez sur Fertig stellen
  - ix. Cliquez sur Fermer
  - x. Cette icône est maintenant apparue quelque part sur votre bureau

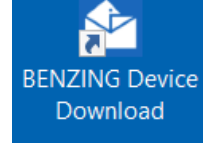

- c. Supprimer les fichiers téléchargés
  - i. Faites glisser le fichier « BENIZNG\_Device\_Downloader\_v\_1.10.0.msi » vers la corbeille
  - ii. Clic droit sur la corbeille
  - iii. Cliquez sur Vider la corbeille

BENZING SmartHub 3/4/5 30 avr 2025

- d. Mise à jour BENZING M2/M3, SmartHub 3/4/5
  - i. Double-cliquez sur BENZING Device Download
  - ii. Cliquez sur Démarrer
  - iii. S'il vous plaît, attendez
    - Pour effectuer cette action, vous avez besoin d'une connexion Internet
  - iv. Vous recevrez le message suivant

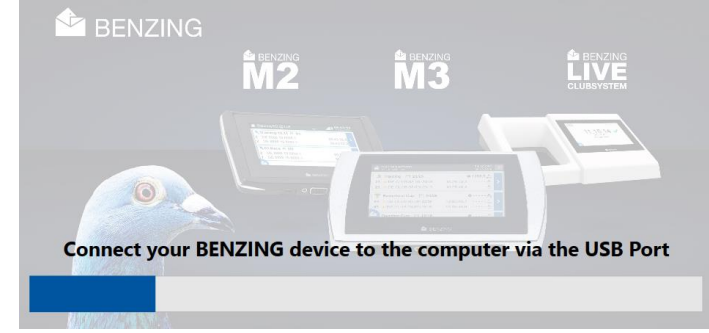

- v. Connectez votre appareil BENZING au PC/ordinateur portable avec le câble USB fourni avec votre BENZING M2/M3
  - USB-C dans votre horloge
  - USB-A dans votre PC/ordinateur portable
    - a. Si vous ne trouvez plus ce câble, vous pouvez généralement également utiliser un câble de chargement pour smartphone (USB-C vers USB-A)
- vi. Votre appareil BENZING démarrera
  - Le logiciel vérifiera s'il existe une mise à jour pour votre appareil BENZING
  - S'il n'y a pas de mise à jour, vous recevrez le message suivant

## There is no update available

- S'il y a une mise à jour, cliquez sur Suivant
- Le programme va maintenant l'installer sur votre appareil BENZING
- Laissez votre appareil BENZING connecté jusqu'à ce que vous receviez une notification indiquant que la mise à jour est terminée
  - a. UPDATE COMPLETE. YOU CAN NOW DISCONNECT THE DEVICE.
- vii. Vous pouvez désormais vous déconnecter et utiliser à nouveau votre appareil BENZING mis à jour